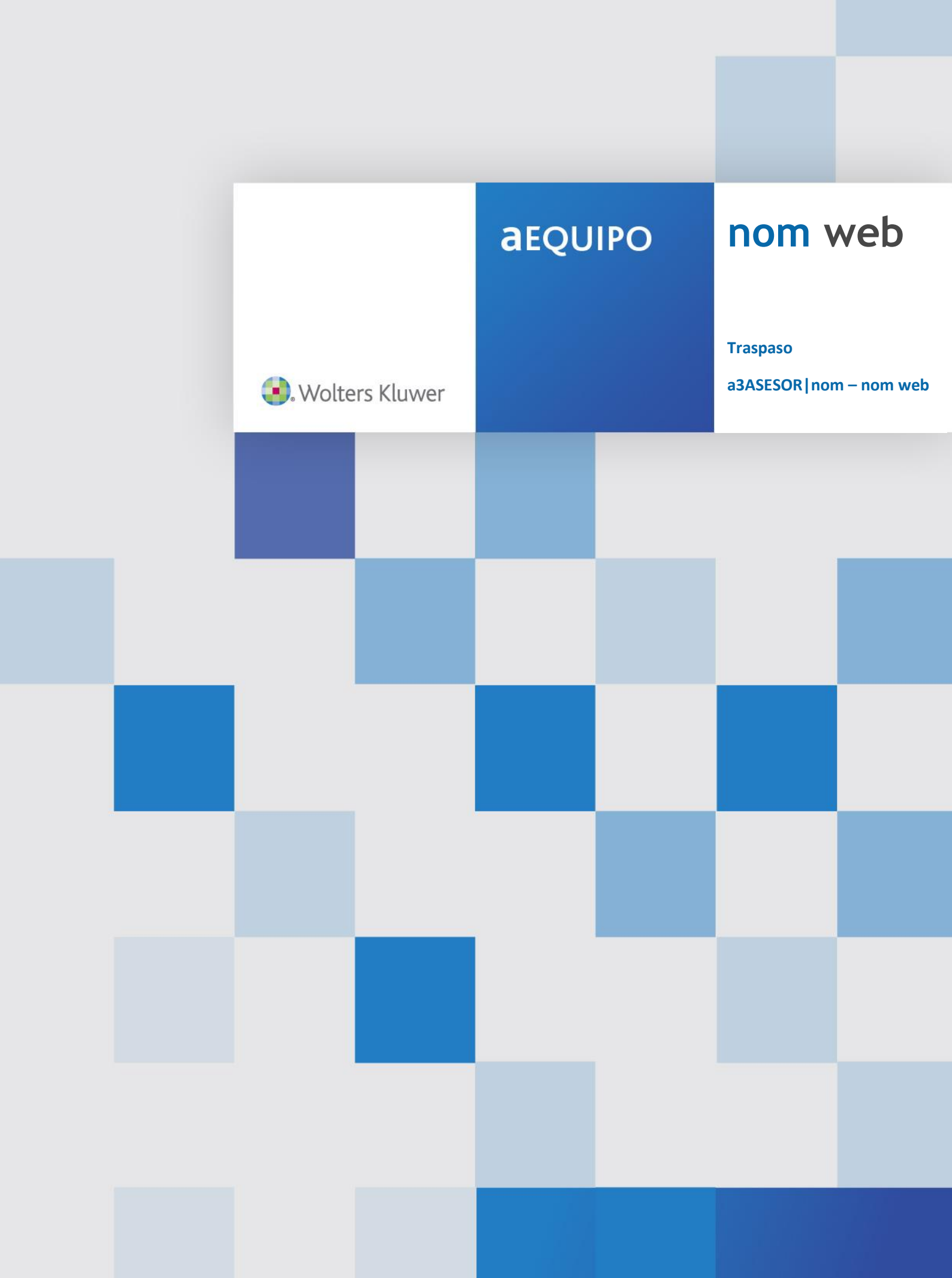

# Sumario

| 1 Introducción                                                                                                    | . 3        |
|----------------------------------------------------------------------------------------------------|------------|
| 2 Antes de empezar el traspaso                                                                                                    | . 4        |
| 2.1 ¿Tengo instalada la utilidad de traspaso de a3ASESOR nom?<br>2.2 ¿Dónde está instalada la aplicación de a3ASESOR nom?                       | . 4<br>. 5 |
| 2.3 Cerrar todas las aplicaciones de a3ASESOR nom                                                                                               | . 6        |
| 3 Traspasando datos                                                                                                    | . 7        |
| 3.1 Pantalla de asistente para la conversión de A3NomV5 a nom web<br>3.2 Pasos a seguir para realizar el traspaso de datos de A3NomV5 a nom web | . 8<br>. 9 |
| 3.3 Indicadores de configuración                                                                                                    | 18         |
| 3.4 Traspaso de conceptos utilizados para Otras Rentas Exentas                                                                                  | 19         |
| 3.5 Después de realizar la primera parte del traspaso                                                                                           | 20         |
| 4 ¿Cómo se traspasan los datos?                                                                                                    | 21         |
| 5 Detalles de los campos traspasados                                                                                                    | 22         |

# 1.- Introducción

El traspaso de datos entre dos aplicaciones de distintos fabricantes consiste en "traducir" parámetros identificativos y de cálculo que han sido informados en una aplicación, a menudo de distinta forma, y almacenados en ficheros con estructuras diferentes. Este proceso implica que todo traspaso debe entenderse como una "interpretación" automática de los datos originales, por lo que éstos deben ser repasados por el usuario.

Se traspasarán empresas de una en una, con el objetivo de que se puedan ir realizando cálculos de forma paralela.

## 2.- Antes de empezar el traspaso

## 2.1.- ¿Tengo instalada la utilidad de traspaso de a3ASESOR | nom?

Si no está instalada la última versión de la utilidad de traspaso de a3ASESOR|nom, puedes instalarla pulsando en el enlace "<u>Pulse aquí para descargar el programa de traspaso en caso de no tenerlo ya instalado</u>". El navegador te avisará de que se ha descargado el fichero "A3NOMTR.EXE", y hay que ejecutarlo. Aparecerá el asistente de instalación siempre con el siguiente aspecto:

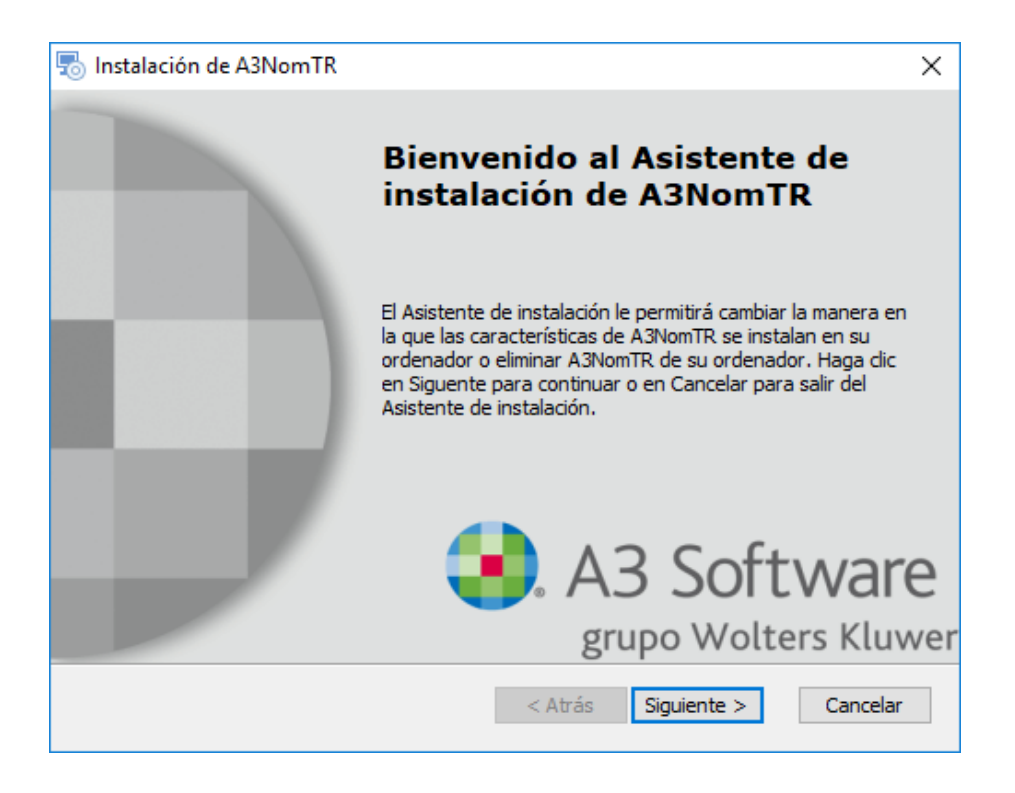

Si no está instalada la utilidad de traspaso, debes seguir los pasos del asistente. En caso de que ya esté instalada, el asistente mostrará la siguiente pantalla:

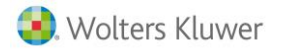

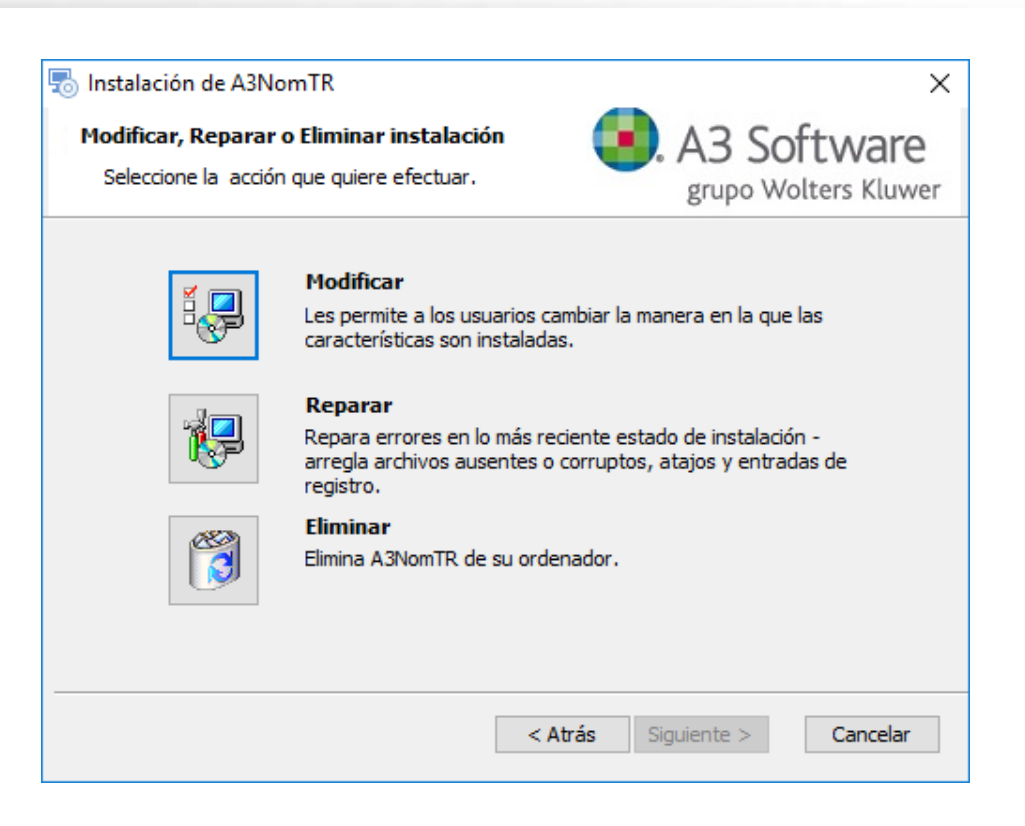

Aquí podemos pulsar el botón "Modificar" para reemplazar la versión local por la nueva.

### 2.2.- ¿Dónde está instalada la aplicación de a3ASESOR | nom?

El primer paso indispensable para empezar el traspaso de información es conocer la ruta donde se guardan los datos de la aplicación a3ASESOR|nom.

La aplicación nom web, es capaz de reconocer donde está instalada la aplicación de a3ASESOR | nom. Por defecto pondrá esa ruta en el camino de A3NomV5. Si la ruta reconocida no es correcta, procede a corregirla.

|                          | Х       |
|--------------------------|---------|
| Traspasos                |         |
|                          | 0       |
| Tipo de Traspaso A3NomV5 | 5       |
|                          | Salir 😵 |

rioceso de diaspaso | J

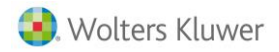

### ¿Cómo hacerlo?

En la aplicación a3ASESOR|nom, accede al punto "Utilidades/ Parámetros Generales". El valor del campo A3NOM indica dónde se guardan los datos.

| Parámetros de la                                                                                                    | Aplicación                                                          | × |  |  |
|----------------------------------------------------------------------------------------------------|---------------------------------------------------------------------|---|--|--|
| ± ?                                                                                                    |                                                                     |   |  |  |
| Parámetros                                                                                                    | 🕐 Presentador Soporte 🛛 🕥 Datos del Despacho 👘 Imputación de Costes |   |  |  |
| Caminos de A                                                                                                    | Acceso Fecha Actualización<br>C:V33V3NDMV5E                         |   |  |  |
| A3CON                                                                                                    | VA3VA3CONV5V Día Cierre Incid. 31                                   |   |  |  |
| A3MAN                                                                                                    |                                                                     |   |  |  |
| Tablas                                                                                                    |                                                                     |   |  |  |
| Entorno Int.                                                                                                    | VA3VA3ENTORNO/DATOSV                                                |   |  |  |
| A3NOM Pes                                                                                                    | setas                                                               |   |  |  |
| ☐ Reserva ♥ Guardar Texto en Histórico de Contratos ♥ Datos Fijos en Modo Consulta ☐ Ejecutar búsqueda automática de avisos al entrar en la aplicación |                                                                     |   |  |  |
| Unidad y Direc                                                                                                    | ctorio donde se Ubica la Aplicación A3CON. Aceptar Cancela          |   |  |  |

## 2.3.- Cerrar todas las aplicaciones de a3ASESOR | nom

Es <u>muy importante</u> que ningún terminal de la red ni el servidor tengan abierta la aplicación de a3AESOR|nom mientras se está realizando el traspaso de datos porque se trata de un proceso que requiere bastante tiempo y recursos. Por ello, es recomendable realizarlo durante la noche.

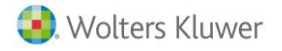

## **3.- Traspasando datos**

#### ¿Cómo hacerlo?

Desde nom web, accede al punto "Utilidades/ Traspasos".

En el campo "Tipo de Traspaso" selecciona "A3NomV5".

#### A continuación, es necesario que descargues el programa de traspaso de datos.

Para ello, pulsa sobre el link **"Pulse aquí para descargar el programa de traspaso en caso de no tenerlo ya instalado"** y un asistente te indicará los pasos a seguir.

De esta forma, se realizarán los módulos necesarios para realizar el traspaso de datos.

#### A tener en cuenta...

Este proceso deberás realizarlo en el terminal desde el que vayas a hacer el traspaso la primera vez que accedas a este punto.

No obstante, para asegurarse de que dispones de la última versión, es recomendable descargarlo siempre antes de hacer un nuevo traspaso.

| Traspasos                                                                                                    |         |
|----------------------------------------------------------------------------------------------------|---------|
|                                                                                                    | 0       |
| Tipo de Traspaso A3NomV5<br>Camino A3NomV5 C:\A3\A3NOMV5E\<br>Pulse aquí para descargar el programa de traspaso en caso de no tenerlo ya instalado<br>Pulse aquí para seleccionar los datos a traspasar |         |
|                                                                                                    | Salir 😢 |

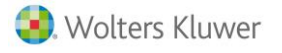

A continuación, deberás seleccionar los datos a traspasar. Para ello, pulsa **"Pulse aquí para seleccionar los datos a traspasar".** 

| Traspasos                                                                                                    |         |
|----------------------------------------------------------------------------------------------------|---------|
|                                                                                                    | 0       |
| Tipo de Traspaso A3NomV5<br>Camino A3NomV5 C:\A3\A3NOMV5E\<br>Pulse aquí para descargar el programa de traspaso en caso de no tenerlo ya instalado<br>Pulse aquí para seleccionar los datos a traspasar |         |
|                                                                                                    | Salir 🔞 |

# **3.1.-** Pantalla de asistente para la conversión de a3ASESOR|nom a nom web

Esta es la pantalla principal para informar los datos a traspasar de nom.

| Asistente                                                                                                    | ×                                                                                                    |
|----------------------------------------------------------------------------------------------------|----------------------------------------------------------------------------------------------------|
| Traspaso de A3NomV5                                                                                                    |                                                                                                    |
| <ul> <li>Límites • Selección</li> <li>Empresa Centro Trabajador</li> <li>Eliminar Seleccionar</li> <li>✓ Incluir Trabajadores con fecha<br/>de baja posterior a: 1/01/2013</li> </ul> | Parámetros<br>Cam. Exportación: C:\A3\Traspasov5\nomtr\XML<br>Traspasar los Datos Fijos de Empresa/Centro<br>Traspasar los Datos Fijos de Trabajadores<br>Traspasar Incidencias<br>Traspasar Históricos de cobro: Tipo de Paga Todas<br>Periodo para Históricos e Incidencias 1/01/2018 a 31/10/2018<br>Ver incidencias último traspaso<br><u>Cómo realizar el traspaso?</u> |
|                                                                                                    | Conceptos Procesar datos Salir                                                                                                    |

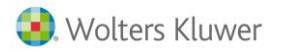

nom web

Este programa de traspaso permite dos formas de seleccionar el grupo de empresas a traspasar:

- Por límites se informa un intervalo de códigos de empresa a traspasar.
- Por selección se informa los códigos (no tienen por qué ser consecutivos) de empresa a traspasar.

Es posible que durante el proceso de traspaso se muestren mensajes informativos (P), de advertencia (L) y errores (P), que le ayudaran a conocer los datos que se han traspasado y si éstos se han transferido correctamente. Estos mensajes sólo afectan a registros en concreto, como puede ser el valor de un campo de la ficha de un trabajador o el de una empresa. En ningún caso el programa interrumpe la ejecución, por lo tanto, se puede dar el caso que se traspase el último trabajador pero no el primero.

Además de esto, el traspaso de datos de nom a nom web, se divide en dos procesos separados.

El primero consiste en transformar los datos de nom, en datos XML, que la aplicación de nom web, posteriormente interpretará.

El segundo proceso, se desarrolla en la página Web, y es la parte en que nom web transforma los datos leídos de nom en formato **XML.** 

# **3.2.-** Pasos a seguir para realizar el traspaso de datos de a**3**ASESOR|nom a nom web

#### ¿Cómo hacerlo?

A continuación, se detallan los pasos a seguir para realizar el traspaso de datos:

- 1.- Selección de las empresas a traspasar
- 2.- Traspaso de Datos Fijo de Empresa, Centro y trabajadores
- 3.- Traspaso de Datos de Incidencias
- 4.- Traspaso de Datos de Históricos

#### 1.- Selección de las empresas a traspasar

Como se ha comentado anteriormente, el programa permite 2 formas de seleccionar el grupo de empresas a traspasar. De esta forma, si el traspaso se va a realizar por:

• <u>Límites:</u> informa el código de la primera y última empresa de a3ASESOR|nom a traspasar. Si sólo quieres traspasar una empresa deberás informar el mismo número en ambos campos.

Puedes utilizar el botón 🗳 para ver la lista de empresas de nom.

#### A tener en cuenta...

- Si la empresa que se intenta traspasar **ya existe** en nom web **con el mismo NIF y mismo código**, se traspasa actualizando los datos existentes en nom web.
- Si el código de empresa **ya existe** en nom web, pero es un **NIF distinto**, el traspaso no actualizará los datos de esta empresa en nom web.
- Si la empresa no existe se creará una nueva con el mismo código.

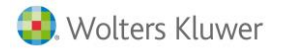

| Asistente                                                                                                    | ×                                                                                                    |
|----------------------------------------------------------------------------------------------------|----------------------------------------------------------------------------------------------------|
| Traspaso de A3NomV5                                                                                                    |                                                                                                    |
| <ul> <li>Límites Selección</li> <li>Límites</li> <li>Empresas</li> <li>Trabajadores</li> <li>Primera Empresa 1</li> <li>Ultima Empresa 1</li> <li>✓ Incluir Trabajadores con fector</li> <li>de baja posterior a: 1/01/201</li> </ul> | Parámetros         Cam. Exportación:       C:\A3\Traspasov5\nomtr\XML         ✓ Traspasar los Datos Fijos de Empresa/Centro         ✓ Traspasar los Datos Fijos de Trabajadores         ✓ Traspasar los Datos Fijos de Trabajadores         ✓ Traspasar Incidencias         ✓ Traspasar Históricos de cobro:         Tipo de Paga         Todas         Periodo para Históricos e Incidencias         1/01/2018         a         Yer incidencias último traspaso         ()         ¿Cómo realizar el traspaso? |
|                                                                                                    | Conceptos Procesar datos Salir                                                                                                    |

• <u>Selección:</u> pulsa el botón "Seleccionar" y, desde esta ventana en la que aparece la relación de empresas, selecciona la empresa que deseas traspasar y pulsa "Agregar". Realiza este proceso tantas veces como sea necesario. Una vez seleccionadas las empresas, pulsa "Aceptar".

| Selección       |               |                |             |     |          |        |               | ×      |
|-----------------|---------------|----------------|-------------|-----|----------|--------|---------------|--------|
| Q               |               |                |             |     |          |        |               |        |
| Empresse        | C Cantros     | C Trabajadores | C Convenios | O B | égimon   | 0      | Beenoneablee  |        |
| Cádina Nambra   | Centros       |                | N I F       |     | egillien |        | Tresponsables |        |
| Codigo Nollibre |               |                | N.I.F.      | E   | mpresa   | Centro | Trabajador    |        |
| 00001 MONTAJES  | INDUSTRIALES  |                | 52428776T   |     | 1        |        |               | $\sim$ |
| 00002 MONTAJES  | INDUSTRIALES  |                | 00523652B   |     |          |        |               |        |
|                 |               |                |             |     |          |        |               |        |
|                 |               |                |             |     |          |        |               |        |
|                 |               |                |             |     |          |        |               |        |
|                 |               |                |             |     |          |        |               |        |
|                 |               |                |             |     |          |        |               |        |
|                 |               |                |             |     |          |        |               |        |
|                 |               |                |             |     |          |        |               |        |
|                 |               |                |             | -   |          |        |               | ~      |
| Responsable     |               |                | Agre        | gar |          | B      | lanquear Elim | inar   |
|                 |               |                |             |     |          | _      |               |        |
|                 |               |                |             |     |          |        |               |        |
| C:\A3\A3NO      | MV5E\EMP00001 |                |             |     |          | 14     | Aceptar Cano  | elar:  |

#### 2.- Traspaso de Datos Fijos de Empresa, Centro y Trabajadores

A continuación, una vez seleccionadas las empresas, debe realizarse el traspaso de los Datos Fijos de Empresa y Trabajadores. Para ello, activa los indicadores:

- Desea Traspasar los Datos Fijos de Empresa/Centro
- Desea Traspasar los Datos Fijos de Trabajadores

Pulsa "Procesar datos" e "Iniciar Traspaso" para comenzar el traspaso.

| Asistente |                                                                                                    | X                                                                                                    |
|-----------|----------------------------------------------------------------------------------------------------|----------------------------------------------------------------------------------------------------|
| Traspaso  | de A3NomV5                                                                                                    |                                                                                                    |
| SISTENTE  | <ul> <li>Límites</li> <li>Selección</li> <li>Límites</li> <li>Empresas</li> <li>Trabajadores</li> <li>Primera Empresa</li> <li>Ultima Empresa</li> <li>Incluir Trabajadores con fecha</li> </ul> | Parámetros         Cam. Exportación:       C:\A3\Traspasov5\nomtr\XML         Image: Traspasar los Datos Fijos de Empresa/Centro         Image: Traspasar los Datos Fijos de Trabajadores         Image: Traspasar Incidencias         Image: Traspasar Históricos de cobro: |
| 4         | de baja posterior a: 1/01/2013                                                                                                    | Ver incidencias último traspaso<br><u>¿Cómo realizar el traspaso?</u><br>Concentos Procesar datos Salir                                                                                                    |

| Conversión a pactos                                                                    | ×                      |
|----------------------------------------------------------------------------------------|------------------------|
| I I                                                                                    |                        |
| □       EMPRESA : 00001 - MONTAJES INDUSTRIALES         □       Pacto : 00000000100001 |                        |
|                                                                                        | Iniciar Traspaso Salir |

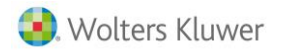

#### Importante

Antes de iniciarse el proceso de traspaso, es posible que aparezca un listado de incidencias.

| Listac  | lo de  | Incidend   | ias                                                         | Fecha :<br>Página: | 1 |
|---------|--------|------------|-------------------------------------------------------------|--------------------|---|
| Empresa | Centro | Trabajador | Mensaje                                                     |                    |   |
| 1       | 1      |            | No existe la tabla de convenios (NV295653.DAT) en el disco. |                    |   |

No obstante, si las incidencias detectadas no son graves y previa confirmación, podrás continuar con el proceso de exportación.

Si posteriormente al traspaso, deseas volver a ver este listado, lo podrás hacer a través del botón **"Ver incidencias último traspaso".** 

#### A continuación, deberemos seleccionar y subir los ficheros a procesar.

Después de pulsar el botón **"Iniciar Traspaso"** para realizar la exportación de datos, en la ventana de **"Traspaso**" se generará un nuevo link que indica el directorio en el que se han guardado los ficheros.

| Traspasos                                                                                                    |         |
|----------------------------------------------------------------------------------------------------|---------|
|                                                                                                    | 0       |
| Tipo de Traspaso A3NomV5  Camino A3NomV5 C:\A3\A3NOMV5E\ Pulse aquí para descargar el programa de traspaso en caso de no tenerlo ya instalado Pulse aquí para seleccionar los datos a traspasar |         |
| Pulse aquí para seleccionar los ficheros ZIP a procesar.<br>(por defecto están en 'C:\A3\TraspasoV5\NomTR\XML\')                                                                                |         |
|                                                                                                    | Salir 😫 |

Pulsa sobre este link y, en la ventana que se mostrará a continuación, pulsa "Añadir archivos".

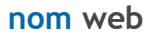

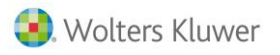

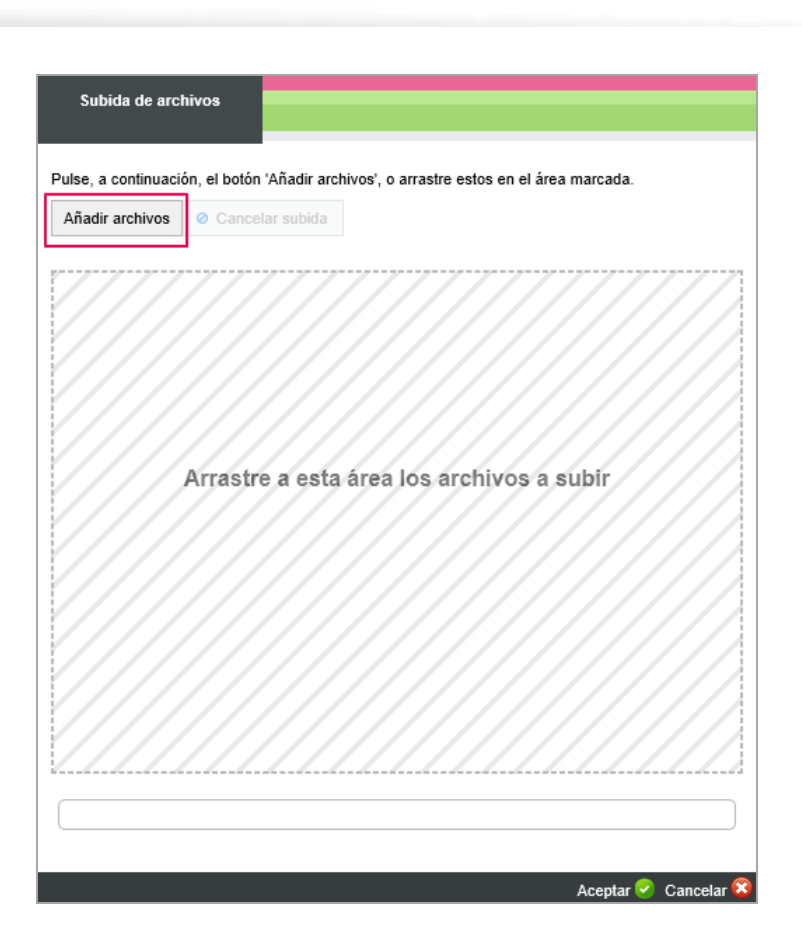

A continuación, accede al directorio en el que se han guardado los ficheros (C:\A3\TRASPASOV5\NOMTR\XML) y selecciona el fichero ZIP.

| 🙋 Elegir archivos para cargar | r                                      |                   |                    | ;          | × |
|-------------------------------|----------------------------------------|-------------------|--------------------|------------|---|
| ← → × ↑ 🔒 « Disc              | colocal (C:) > A3 > TRASPASOV5 > NOMTR | → XML ~ Č         | Buscar en XML      | م          |   |
| Organizar 🔻 Nueva car         | rpeta                                  |                   |                    | - 1        | ) |
| 🚔 Disco local (C:) \land      | Nombre                                 | Fecha de modifica | Tipo               | Tamaño     |   |
| 0. POSTINSTAL                 | 📱 a3nomv5xml                           | 20/11/2018 12:24  | Carpeta comprimi   | 27 KB      |   |
| A3                            | NomV5aV60000C                          | 20/11/2018 12:24  | Documento XML      | 24 KB      |   |
| A4                            | 📄 NomV5aV60001E                        | 20/11/2018 12:24  | Documento XML      | 15 KB      |   |
| Acrobat 6.0                   | 📄 NomV5aV60002T                        | 20/11/2018 12:24  | Documento XML      | 48 KB      |   |
| AEAT                          | 📄 NomV5aV60003I                        | 20/11/2018 12:24  | Documento XML      | 2 KB       |   |
| Archivos de pro               | NomV5aV60004H                          | 20/11/2018 12:24  | Documento XML      | 734 KB     |   |
| Archivos de pro               |                                        |                   |                    |            |   |
| bigfixlogs                    |                                        |                   |                    |            |   |
| Correo                        |                                        |                   |                    |            |   |
| EsterFiguerola(               |                                        |                   |                    |            |   |
| IMAGENES                      |                                        |                   |                    |            |   |
| V                             |                                        |                   |                    |            |   |
| No <u>m</u> bi                | re:                                    |                   | ✓ Todos los archiv | os (*.*) ~ |   |
|                               |                                        |                   | <u>A</u> brir      | Cancelar   |   |

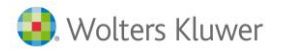

nom web

Si lo deseas, en lugar de pulsar el botón "Añadir archivos" también puedes acceder al directorio en el que se ha guardado el ZIP y arrastrarlo al área marcada.

| Subida de arcl                                                                         | hivos             |          |  |
|----------------------------------------------------------------------------------------|-------------------|----------|--|
| ulse, a continuación, el botón 'Añadir archivos', o arrastre estos en el área marcada. |                   |          |  |
| Añadir archivos                                                                        | Ø Cancelar subida |          |  |
| a3nomv5xml.zip                                                                         |                   | 27.07 КВ |  |
|                                                                                        |                   |          |  |
|                                                                                        |                   |          |  |
|                                                                                        |                   |          |  |
|                                                                                        |                   |          |  |
|                                                                                        |                   |          |  |
|                                                                                        |                   |          |  |
|                                                                                        |                   |          |  |
|                                                                                        |                   |          |  |
|                                                                                        |                   |          |  |
|                                                                                        |                   |          |  |

Pulsa "Aceptar" para iniciar la subida de ficheros.

Al cabo de unos instantes se mostrará la siguiente ventana a partir de la cual podrás conocer el estado del proceso en todo momento.

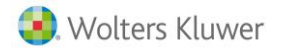

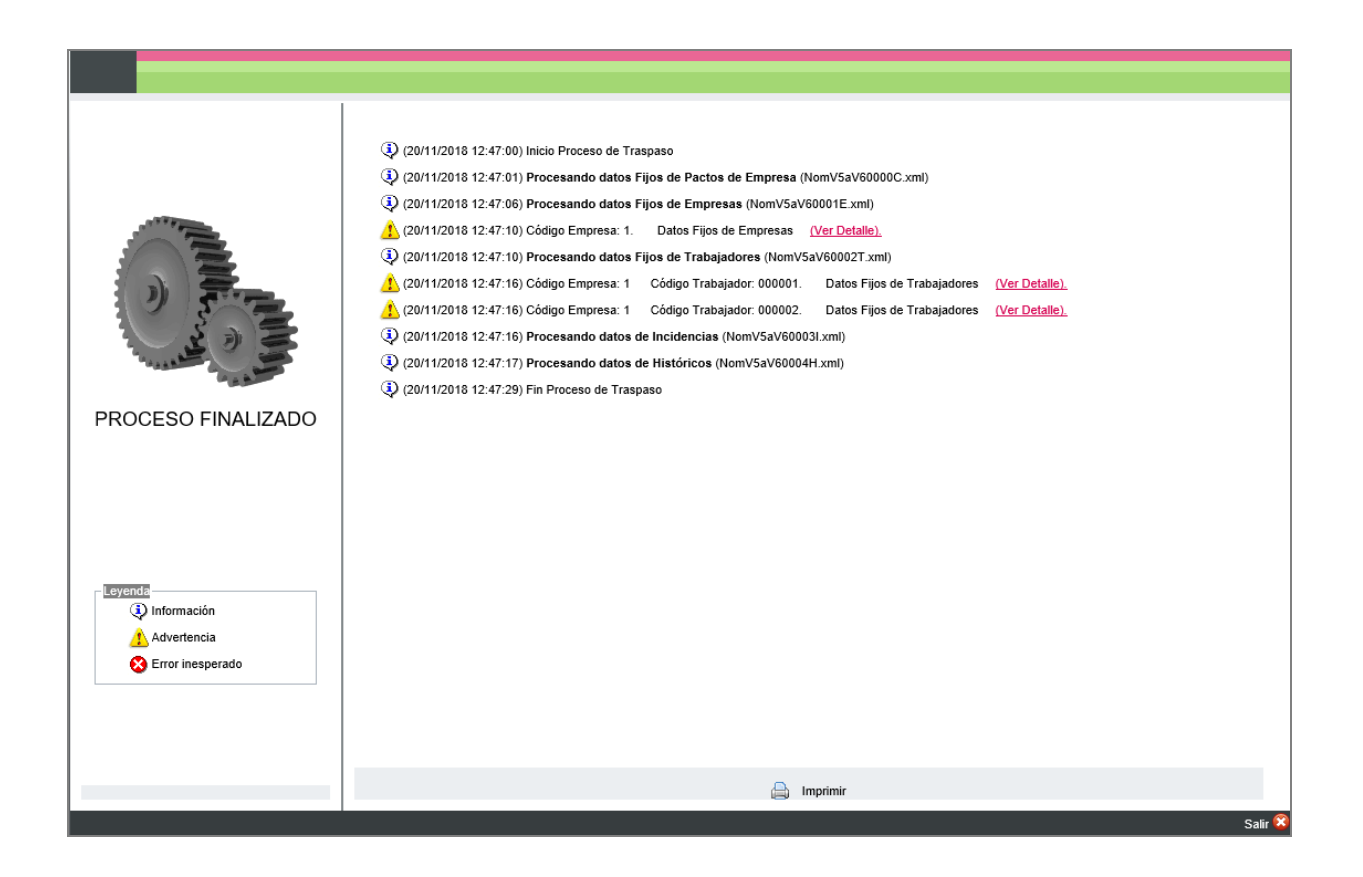

Observa que durante el proceso de traspaso se mostrarán los diferentes mensajes **informativos**, de **advertencia y errores**, que te ayudarán a conocer, de manera más intuitiva, los datos que se han traspasado y si éstos se han transferido correctamente:

Los iconos
 , <sup>(1)</sup> y <sup>(2)</sup> mostrarán mensajes informativos, de advertencia y de errores inesperados que puedan surgir durante el traspaso. En los mensajes de advertencia y de errores aparecerá el link (<u>Ver Detalle</u>). Al pulsarlo, cambiará la descripción (<u>Ocultar Detalle</u>) y se desplegará el detalle de la

link <u>en permer</u>. Al pulsarlo, cambiará la descripción <u>en permer</u> y se desplegará el detalle de la advertencia o error que se hubiese producido durante el proceso:

| 1) (14/04/2010 | 9:06:21) Código Empresa: 999.    | Traspaso de datos Fijos de Empresas   | (Ocultar Detalle), |
|----------------|----------------------------------|---------------------------------------|--------------------|
| Error: *E      | I número de Cuenta Cotización no | o puede esta vacio (SSPaymentNumber). |                    |

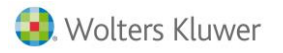

• Una vez finalizado el traspasado, a través del botón "Imprimir" podrás obtener en un listado los mensajes del traspaso realizado.

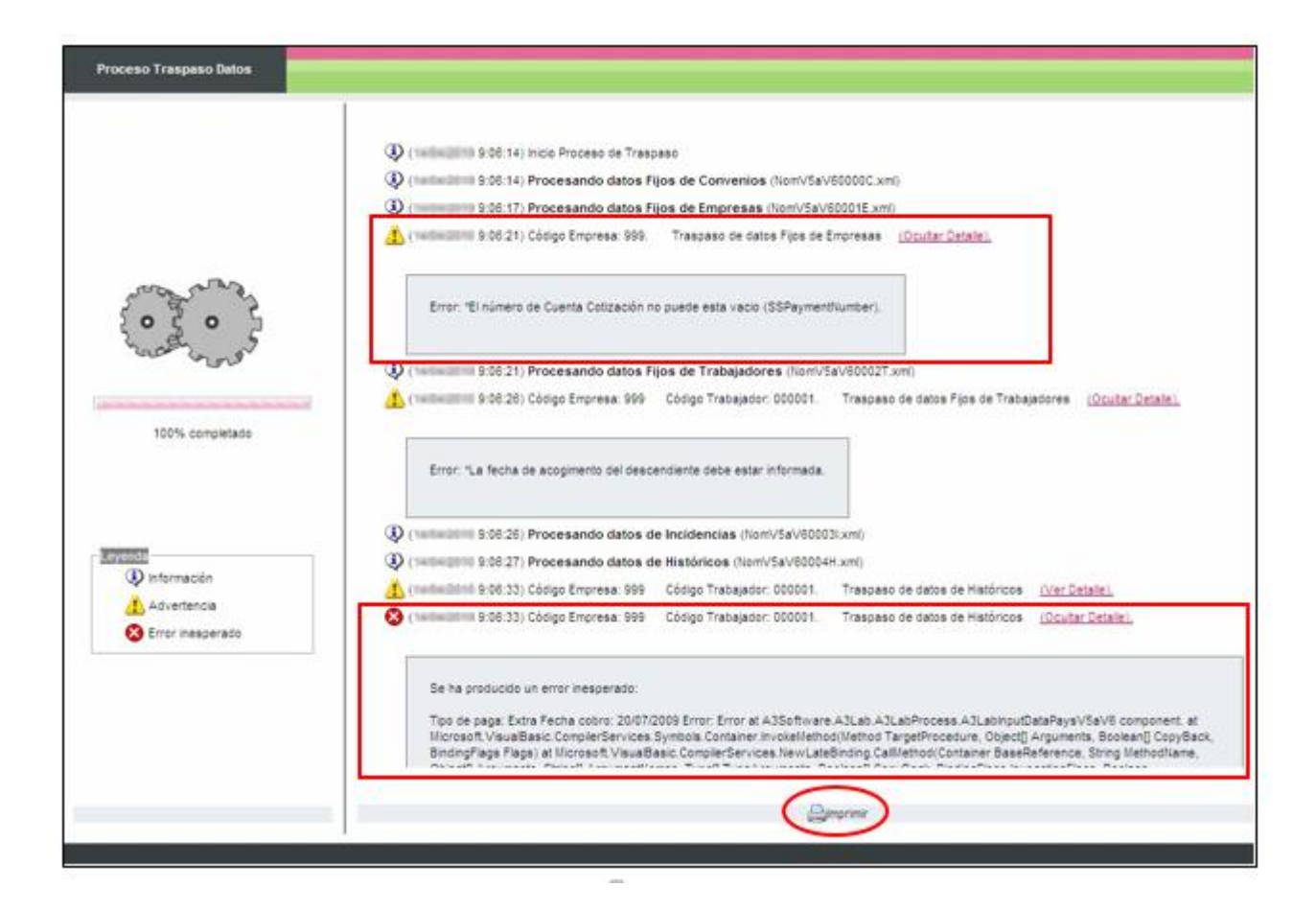

• Finalizado el proceso, revisa en nom web que los datos fijos de Empresa y Trabajadores se han traspasado correctamente (acceso "Datos Fijos/ Empresa/ Ficha de Empresa" y "Datos Fijos/ Ficha Trabajador", respectivamente).

#### 3.- Traspaso de Datos de Incidencias

A continuación, accede de nuevo al "Asistente para la conversión (acceso "Utilidades/ Traspasos") para realizar el traspaso de los Datos de Incidencias.

Para ello, activa el indicador: "Desea Traspasar los Datos de Incidencias" e informa el periodo de traspaso.

#### A tener en cuenta...

Para que se traspasen correctamente todas las incidencias informadas en la aplicación, es recomendable informar un periodo lo suficientemente amplio. Como, por ejemplo, 01/01/1900 a 30/11/2018 (fecha del sistema).

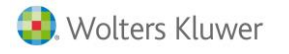

| Asistente     |                                                                                                    | ×                                                                                                    |
|---------------|----------------------------------------------------------------------------------------------------|----------------------------------------------------------------------------------------------------|
| Traspaso de l | A3NomV5                                                                                                    |                                                                                                    |
|               | Límites Selección<br>Límites<br>C Empresas<br>Trabajadores<br>Primera Empresa<br>Ultima Empresa<br>1<br>Incluir Trabajadores con fecha<br>de baja posterior a: 1/01/2013 | Parámetros         Cam. Exportación:       C:\A3\Traspasov5\nontr\XML         Traspasar los Datos Fijos de Empresa/Centro         Traspasar los Datos Fijos de Trabajadores         Traspasar Incidencias         Traspasar Históricos de cobro:         Periodo para Históricos e Incidencias         Ver incidencias último traspaso         (c)         ¿Cómo realizar el traspaso? |
|               |                                                                                                    | Conceptos Procesar datos Salir                                                                                                    |

Para continuar con el proceso, igual que en el supuesto anterior, pulsa "Procesar datos", "Iniciar Traspaso" y realiza la "Subida de archivos".

4.- Traspaso de Datos de Histórico

Por último, debes realizar el traspaso de los Datos de Históricos. Para ello:

- Activa el indicador: "Desea Traspasar los Datos de Históricos".
- Selecciona el tipo de paga a traspasar
- Informa el periodo de datos a traspasar

**Es recomendable** realizar el traspaso de Datos de Histórico <u>año a año</u>. Por ejemplo, para traspasar los últimos 5 años (2014-2018), en primer lugar se traspasará el ejercicio 2014. A continuación, realizaremos el mismo proceso para el año 2015 y así sucesivamente.

| Asistente                                                                                                    | ×                                                                                                    |
|----------------------------------------------------------------------------------------------------|----------------------------------------------------------------------------------------------------|
| Traspaso de A3NomV5                                                                                                    |                                                                                                    |
| <ul> <li>Límites Selección</li> <li>Límites</li> <li>Empresas</li> <li>Trabajadores</li> <li>Primera Empresa 1 ▶</li> <li>Ultima Empresa 1 ▶</li> <li>Incluir Trabajadores con fecha de baja posterior a: 1/01/2013</li> </ul> | Parámetros<br>Cam. Exportación: C:\A3\Traspasov5\nomtr\XML<br>□ Traspasar los Datos Fijos de Empresa/Centro<br>□ Traspasar los Datos Fijos de Trabajadores<br>□ Traspasar Incidencias<br>▼ Traspasar Históricos de cobro: Tipo de Paga Todas<br>▼ Traspasar Históricos e Incidencias 1/01/2018 a 31/10/2018<br>Ver incidencias último traspaso<br>↓Cómo realizar el traspaso? |
|                                                                                                    | Conceptos Procesar datos Salir                                                                                                    |

Proceso de traspaso | 17

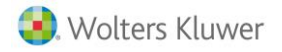

Siguiendo la operativa habitual, pulsa "Procesar datos", "Iniciar Traspaso" y realiza la "Subida de archivos", para iniciar el proceso.

## 3.3.- Indicadores de configuración

A continuación, se detalla el funcionamiento de los indicadores que intervienen en el proceso de traspaso de datos.

#### Traspasar Históricos de cobro:

-. Activado: se traspasan los históricos de entre las fechas de la pantalla de configuración. Si se desea existe la posibilidad de traspasar todos los tipos de pagas o algún tipo en particular (Mensual, Extra, Finiquito, Atrasos).

| Tipo de Paga | Todas          |   |
|--------------|----------------|---|
|              | Paga Mensual   | ~ |
|              | Paga Extra     |   |
|              | Paga Finiquito |   |
|              | Paga Atrasos   |   |
|              | Todas          | Y |

-. Desactivado: no traspasa ningún histórico.

#### Traspasar los Datos Fijos de Trabajadores

-. Activado: traspasa todos los datos fijos de trabajadores (estén de alta o baja en la empresa).

-.Desactivado: no traspasa ningún dato fijo de trabajador.

#### 🗹 Traspasar los Datos Fijos de Empresa/Centro

-. Activado: Se traspasan los datos de Empresas y Centros. En nom web, los datos de antigüedad, pagas extras y complementos de IT de los centros se traspasan como Pactos de Empresa.

-. Desactivado: No se traspasan los datos de Empresas y Centros.

#### Traspasar Incidencias

-. Activado: Se traspasan los datos de incidencias entre las fechas comprendidas de la pantalla de configuración.

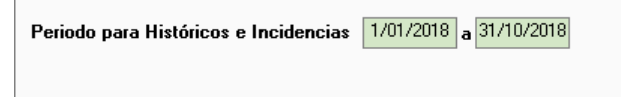

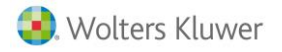

#### Los tipos de Incidencias que se traspasan son:

- Conceptos Variables de paga mensual y paga extra.
- Incidencias de Inicio/Fin de IT de enfermedad, accidente, maternidad, maternidad parcial, riesgo durante el embarazo, paternidad.
- Embargos, préstamos y anticipos.

-. Desactivado: No se traspasan los datos de Incidencias.

### 3.4.- Traspaso de conceptos utilizados para Otras Rentas Exentas

Si, se han utilizado otros conceptos exentos (diferentes a los encuadrados en las subclaves 01 y 05) y quieres que al generar el modelo 190 aparezcan como subclave 21 (Otras Rentas Exentas), deberás informarlos a través del botón "Conceptos".

De esta forma, los conceptos que informes en esta ventana no afectarán a cálculo pero sí se tendrán en cuenta para la presentación del modelo 190.

| Asistente                                                                                                    | ×                                                                                                    |
|----------------------------------------------------------------------------------------------------|----------------------------------------------------------------------------------------------------|
| Traspaso de A3Nom∀5                                                                                                    |                                                                                                    |
| <ul> <li>Límites Selección</li> <li>Límites</li> <li>Empresas</li> <li>Trabajadores</li> <li>Primera Empresa</li> <li>I</li> <li>Ultima Empresa</li> <li>I</li> <li>Incluir Trabajadores con fecha<br/>de baja posterior a: 1/01/2013</li> </ul> | Parámetros         Cam. Exportación:       C:\A3\Traspasov5\nomtr\XML         ✓       Traspasar los Datos Fijos de Empresa/Centro         ✓       Traspasar los Datos Fijos de Trabajadores         ✓       Traspasar Incidencias         ✓       Traspasar Históricos de cobro:         Tipo de Paga       Todas         ✓       Periodo para Históricos e Incidencias         Ver incidencias       1/01/2018         Ver incidencias último traspaso |
|                                                                                                    | Conceptos Procesar datos Salir                                                                                                    |
| Conceptos                                                                                                    | ×                                                                                                    |
| ?                                                                                                    | ↓                                                                                                    |
| Utilizados para otras re                                                                                                    | entas exentas (excepto dietas e indemnizaciones)                                                                                                    |
|                                                                                                    | Salir                                                                                                    |

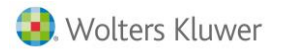

## 3.5.- Después de realizar la primera parte del traspaso

Después de realizar la primera parte del traspaso ("Procesar datos"), desde la pantalla del asistente de nom web, saldrá un mensaje, para continuar con el siguiente proceso, que se ejecuta en el servidor. Si se hubieran producido incidencias puedes cancelar el proceso cuando aparezca el siguiente mensaje, y si las incidencias detectadas no son graves.

| Atención                                 |                                      | ×           |
|------------------------------------------|--------------------------------------|-------------|
| Se han producido<br>¿Desea listar las in | o incidencias durante<br>ncidencias? | el proceso. |
|                                          | Sí                                   | No          |

Las incidencias menos graves detectadas pueden ser:

- **Paga generada manualmente por el usuario:** este mensaje aparece cuando se abren desde a3ASESOR|nom históricos en blanco para los listados de IRPF (110/190). Este mensaje también puede producirse cuando se traspasan históricos anteriores al año 2002.
- **Bonificación no encontrada:** esta incidencia se debe e a que no se ha encontrado la bonificación asignada a un trabajador en la tabla de bonificaciones de la aplicación (NBONIFI2.DAT / NBONIFI2.IDX).
- Incoherencia entre Días (=0) e Importe (<>0) P.P. Vacaciones: en paga de finiquitos se han contabilizado los días a repartir y no coinciden con los días totales del finiquito.
- No existe el fichero de calendario: algún trabajador tiene informado un calendario que no existe en el directorio de la aplicación.

Si en el listado de incidencias detectadas aparece alguna o varias de estas incidencias, puedes proseguir con el siguiente paso de traspaso de datos, ya que no ocasionan pérdidas de datos o que estos puedan quedar incompletos en nom web.

Mensaje de incidencias:

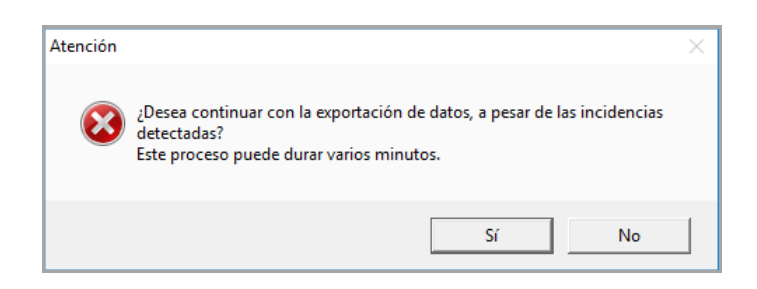

Si en la primera parte no se han encontrado incidencias, se mostrará el siguiente mensaje:

"Se procede a continuar con el traspaso de Datos hacia a3nom v6. Este proceso puede durar varios minutos".

Pulsa "Aceptar" para continuar con el proceso.

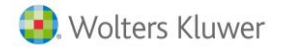

# 4.- ¿Cómo se traspasan los datos?

#### Convenios y Pactos de empresa

Uno de los puntos más importantes dentro de nom web, son los Convenios y Pactos. Dentro de la pantalla de la "**Ficha de Empresa**", encontraremos los Convenios y Pactos de empresa.

#### A tener en cuenta...

Los convenios existentes en a3ASESOR|nom, **NO SON TRASPASADOS**. Sólo son traspasados los indicadores de tipo de Antigüedad, así como las descripciones de las categorías.

Los datos existentes en a3ASESOR|nom referentes a Pagas Extra, Complementos de IT y Antigüedades se traspasan a nom web en el apartado de Pacto de Empresa.

Para diferenciar los diferentes pactos que se han creado después del traspaso de a3nomv5, se crearán tantos pactos de empresa como centros existan en a3nomv5.

Para diferenciar los diferentes pactos que se han creado después del traspaso de a3ASESOR|nom, se crearán tantos pactos de empresa como centros existan en a3ASESOR|nom.

| Convenios y Pactos |                                             |                                        |                                  |                |                  |            |
|--------------------|---------------------------------------------|----------------------------------------|----------------------------------|----------------|------------------|------------|
|                    | Indique los convenios que tiene su er       | npresa:                                |                                  |                |                  |            |
|                    |                                             | Co                                     | nvenios                          |                |                  |            |
| -Formas de pago    |                                             |                                        |                                  | Vig            | encia            |            |
| Cotización         | Código                                      | Descripción                            | Ámbito                           | Inicio         | Fin              | Revisión   |
| Convenios y Pactos | 00000000000000000 EDIFICACIÓ                | N Y OBRAS PÚBLICAS                     | Interprovincial                  | 01/01/2007     | 31/12/2011       | 2011       |
| Conceptos          | 0000000000007 Convenio Er                   | npresa 5010                            | Interprovincial                  | 01/01/2000     | 31/12/2010       | 2000       |
| Salariales         | 0000000003500 Convenio Er                   | npresa 3500                            | Interprovincial                  | 01/01/2005     | 31/12/2020       | 2005       |
| Reservados         | 🔣 Importar/Exportar 💿 Nuevo 📝 Ver 📋 Elimina |                                        |                                  |                |                  |            |
| Rentas Exentas     |                                             |                                        |                                  |                |                  |            |
| Características    | Si usted desea adaptar las condicione       | es de un convenio a los requerimientos | de su empresa, deberá crearse un | pacto de empre | sa para aquel co | nvenio:    |
| Datos Cálculo      |                                             |                                        |                                  |                |                  |            |
| Cláusulas          |                                             | Pactos                                 | de Empresa                       |                |                  |            |
| Indicadores        | Código Descripción                          |                                        |                                  |                |                  |            |
| Contabilización    | 0000000002205 Pacto Procis                  | a                                      |                                  |                |                  |            |
| Imputación         |                                             |                                        | Importa                          | r/Exportar     | Nuevo 📝 Ve       | r 🗍 Elimin |
| Formación Continua | L                                           |                                        |                                  |                |                  |            |

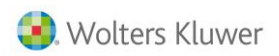

# 5.- Detalles de los campos traspasados

## DATOS DE EMPRESA

| a3ASESOR nom         | 1  | nom web                                           |
|----------------------|----|---------------------------------------------------|
| Identificación       |    | Identificación                                    |
| Código Empresa       | Sí |                                                   |
| Nombre               | Sí |                                                   |
| N.I.F.               | Sí |                                                   |
| Domicilio Envío Doc. |    | Domicilio de Envío                                |
| Sigla                | Sí |                                                   |
| Vía Pública          | Sí |                                                   |
| Número               | Sí |                                                   |
| Escalera             | Si |                                                   |
| Piso                 | Sí |                                                   |
| Puerta               | Sí |                                                   |
| Población            | Sí |                                                   |
| Provincia            | Sí |                                                   |
| Código Postal        | Sí |                                                   |
| Prefijo Telefónico   |    |                                                   |
| Teléfono             | Sí |                                                   |
| E-Mail               | Si |                                                   |
| Domicilio Fiscal     |    | Domicilio Fiscal                                  |
| Sigla                | Sí |                                                   |
| Vía Pública          | Sí |                                                   |
| Número               | Sí |                                                   |
| Escalera             | No |                                                   |
| Piso                 | Sí |                                                   |
| Puerta               | Sí |                                                   |
| Población            | Sí |                                                   |
| Provincia            | Sí |                                                   |
| Código Postal        | Sí |                                                   |
| Prefijo Telefónico   | Si |                                                   |
| Teléfono             | Sí |                                                   |
| País                 | Sí |                                                   |
| Datos Varios         |    |                                                   |
| Tipo de Pago         | Sí | Centros de Trabajo / Seguridad Social y<br>Mutuas |

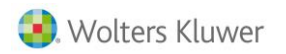

| Tipo de Empresario | Sí | Identificación                                     |
|--------------------|----|----------------------------------------------------|
|                    |    |                                                    |
| Tablas             |    | Conceptos Salariales                               |
| Tabla de Conceptos | Sí | Existe una única tabla de conceptos por<br>empresa |

## DATOS DE CENTRO

| Identificación            |    | Identificación Centros                                       |
|---------------------------|----|--------------------------------------------------------------|
| Código Empresa            | Sí |                                                              |
| Código Centro             | Sí |                                                              |
| Nombre                    | Sí |                                                              |
| Epígrafe Licencia Fiscal  | Sí |                                                              |
| Código Admón. Hacienda    | Sí |                                                              |
| Fecha de Baja             | Sí |                                                              |
|                           |    | Centros de Trabajo / Domicilio                               |
| Dirección                 | Sí |                                                              |
| Código Municipio          | Si |                                                              |
| Nombre Municipio          | Sí |                                                              |
| Código Convenio           | No |                                                              |
| Convenio TC2              | No |                                                              |
| Código Postal             | Sí |                                                              |
| Nombre Provincia          | Sí |                                                              |
| E-Mail                    | Si |                                                              |
|                           |    | Seg. Social y Mutuas                                         |
| Código Entidad Accidentes | Sí |                                                              |
| Nombre Entidad Accidentes | Sí |                                                              |
| Código Actividad          | Sí |                                                              |
| Nombre Actividad          | Sí |                                                              |
|                           |    | Centros de Trabajo / Medios de Cobro                         |
| № Banco I.R.P.F.          | Si | Se traspasa como un check, en la relación de bancos de pago. |
| Seguridad Social          |    | Cotización / Cuentas Cotización                              |
| № Seguridad Social        | Sí |                                                              |
| Tipo de Pago S.S.         | Si | Centros de Trabajo / Seguridad Social y<br>Mutuas            |
| Modalidad de Pago S.S.    | Si |                                                              |
|                           |    | Centros de Trabajo / Medios de Cobro                         |
| № Banco S.S.              | Si | Se traspasa como un check, en la relación de bancos de pago. |

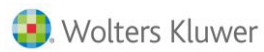

| Dancas da Daga              |    | Centros de Trabajo / Medios de Cobro                                 |
|-----------------------------|----|----------------------------------------------------------------------|
| Bancos de Pago              |    |                                                                      |
| Código Banco                | Si |                                                                      |
| Agencia                     | Si |                                                                      |
| Dígitos de Control          | Si |                                                                      |
| № Cuenta                    | Si |                                                                      |
| Datos Titular               |    | Titular Laboral / Titular Fiscal                                     |
| Nombre Titular              | Sí |                                                                      |
| N.I.F. Titular              | Sí |                                                                      |
| Fecha Nacimiento            | Sí |                                                                      |
| Cargo                       | Sí |                                                                      |
| Pagas Extras                |    | Convenios y Pactos / Pactos de<br>Empresa / Generales / Pagas Extras |
| Tipo de Paga Extra          | Si |                                                                      |
| Fecha de Cobro              | Si |                                                                      |
| Indicador Inicio Devengo    | Si |                                                                      |
| Fecha Inicio Devengo        | Si |                                                                      |
| Indicador Fin Devengo       | Si |                                                                      |
| Fecha Fin Devengo           | Si |                                                                      |
| % Conceptos Afectos         | Si |                                                                      |
| Días N Cobro Mensual        | Si |                                                                      |
| Días L Cobro Mensual        | Si |                                                                      |
| Días N Cobro Diario         | Si |                                                                      |
| Días L Cobro Diario         | Si |                                                                      |
| Indicadores                 |    | Listados y Cálculo / Indicadores                                     |
| Incluir Hoja Salarios       | Si |                                                                      |
| Desglose Conceptos          | Si |                                                                      |
| Afecta Compl. Líq./Bruto    | No |                                                                      |
|                             |    | Convenios y Pactos / Generales/                                      |
|                             |    | Pagas Extras / Indicadores Paga<br>Extra                             |
| Descontar Enfermedad        | Si |                                                                      |
| Descontar Accidente         | Si |                                                                      |
| Descontar Maternidad        | Si |                                                                      |
| Descontar Absentismo        | Si |                                                                      |
| Descontar Desempleo Parcial | Si |                                                                      |
| Afecta Atrasos Convenio     | Si |                                                                      |
| Prorratear Alta/Baja        | Si |                                                                      |
| Conceptos Afectos           |    | Convenios y Pactos / Pactos de Empresa<br>/ Generales / Pagas Extras |
| Código Concepto Afecto      | Si |                                                                      |

#### nom web

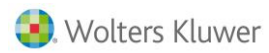

Γ

nom web

| № Paga Afecta           |    | extra en la que estuviera afecto.                                          |
|-------------------------|----|----------------------------------------------------------------------------|
| Cálculo                 |    | Listados y Cálculo /Datos cálculo                                          |
| Inicio Vacaciones       | Si |                                                                            |
|                         |    | Convenios y Pactos / Pactos de<br>Empresa / Generales / Jornada<br>Laboral |
| Días Año Vacaciones     | Si |                                                                            |
| Festivos                | Si | Las descripciones de los festivos se<br>traspasan como "Festivo V5"        |
| Antigüedad              |    | Convenios y Pactos / Pactos de<br>Empresa / Generales / Antigüedad         |
| Conceptos Afectos       | Si |                                                                            |
| Fórmula                 | Si |                                                                            |
| Niveles Antigüedad      |    |                                                                            |
| Año                     | Si |                                                                            |
| %                       | Si |                                                                            |
| Importe                 | Si |                                                                            |
| Epígrafes Especiales    |    | Si equivalencia                                                            |
| Código Epígrafe         | No |                                                                            |
| Por I.T.                | No |                                                                            |
| Por I.M.S.              | No |                                                                            |
| Datos Listado Contrato  |    | Si equivalencia                                                            |
| Horas Semanales         | No |                                                                            |
| Contrato Desde          | No |                                                                            |
| Contrato Hasta          | No |                                                                            |
| Tipo Firma Copia Básica | No |                                                                            |

## DATOS DE TRABAJADOR -> FICHA DE TRABAJADOR

| a3ASESOR nom      |    | nom web        |
|-------------------|----|----------------|
| Identificación    |    | Identificación |
| Código Empresa    | Sí |                |
| Código Trabajador | Sí |                |
| Datos Filiación   |    | Identificación |
| Nombre            | Sí |                |
| D.N.I.            | Sí |                |
| Tipo Documento    | Si |                |
| Matrícula         | No |                |
| Nº S.S.           | Sí |                |
| Centro            | Sí |                |

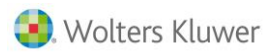

| Nombro Dodro                   | C! |                                                            |
|--------------------------------|----|------------------------------------------------------------|
| Nombre Padre                   | Si |                                                            |
| Nombre Madre                   | Si |                                                            |
| Sexo                           | Sí |                                                            |
| Estado Civil                   | Sí |                                                            |
| Código Convenio                | Si | Contractuales / Datos Particulares                         |
| Domicilio                      |    | Identificativos / Domicilio                                |
| Siglas                         | Sí |                                                            |
| Vía Pública                    | Sí |                                                            |
| Número                         | Sí |                                                            |
| Escalera                       | Si |                                                            |
| Piso                           | Sí |                                                            |
| Puerta                         | Sí |                                                            |
| Código Postal                  | Sí |                                                            |
| Provincia                      | Sí |                                                            |
| Código Municipio               | Si |                                                            |
| Nombre Municipio               | Sí |                                                            |
| Código País                    | Si |                                                            |
| Nombre País                    | Sí |                                                            |
| Teléfono/s                     | Sí |                                                            |
| Extensión/es                   | Si |                                                            |
| Datos IRPF                     |    | Tributación / Datos IRPF                                   |
| Clave Percepción               | Si |                                                            |
| № Hijos                        | Si |                                                            |
| % Retención                    | Sí |                                                            |
| Tipo Retención                 | Si |                                                            |
| % Base IRPF                    | No |                                                            |
| Datos Personales               |    |                                                            |
| Grado Minusvalía               | Si |                                                            |
| Indicador Ayuda                | Si |                                                            |
| Situación Familiar             | Sí |                                                            |
| NIF Cónyuge                    | Sí |                                                            |
| Movilidad Geográfica           | Si |                                                            |
| Fecha Traslado                 | Si |                                                            |
|                                |    | Tributación / Cálculo Actual                               |
| Detracciones Derechos Pasivos  | Si |                                                            |
| Anualidades favor de los hijos | Si |                                                            |
| Pensiones comp. Cónyuge        | Si |                                                            |
| Relación Ascendientes          |    | Tributación / Datos IRPF                                   |
|                                |    | Se marca check de Ascendiente en<br>pantalla de Datos IRPF |
| Fecha Nacimiento Asc.          | Si |                                                            |
| Nº Descend. Conviven           | Si |                                                            |
|                                |    |                                                            |

nom web

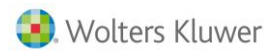

|                                 | 51 |                                                                |
|---------------------------------|----|----------------------------------------------------------------|
| Relación Descendientes          |    | Tributación / Datos IRPF                                       |
|                                 |    | Se marca check de Descendiente en la<br>pantalla de Datos IRPF |
| Fecha Nacimiento Desc.          | Si |                                                                |
| % Deducc.                       | Si |                                                                |
| Grado Discapacidad Desc.        | Si |                                                                |
| Indicador Ayuda Descend.        | Si |                                                                |
| Acogimiento                     | Si |                                                                |
| Año Acogimiento                 | Si |                                                                |
| Datos Categoría                 |    | Contractuales / Datos Particulares                             |
| Código Categoría                | Sí |                                                                |
| Descripción Categoría           | Sí |                                                                |
| Puesto de Trabajo               | Sí |                                                                |
| Ocupación                       | Si |                                                                |
| Cotización / Cobro              |    | Cotización / Régimen                                           |
| Grupo Tarifa                    | Sí |                                                                |
| Epígrafe                        | Sí |                                                                |
| Tipo Cobro                      | Sí |                                                                |
| Ind. Ignorar Tope Mínimo Cotiz. | No |                                                                |
| Ind. Cobro P. Extras Finiquito  | Si | Económicos / Paga Extra / Personaliza<br>paga extra            |
| Ind. Ignorar Tope Máximo Cotiz. | No |                                                                |
| Fechas                          |    | Contractuales / Fechas                                         |
| Fecha Ingreso                   | Sí | Fecha Alta                                                     |
| Fecha Antigüedad                | Si |                                                                |
| Fecha Antigüedad Categoría      | No |                                                                |
| Fecha Nacimiento                | Sí |                                                                |
| Fecha Baja                      | Sí |                                                                |
| Código Motivo Baja              | Si |                                                                |
| Descripción Motivo Baja         | Si |                                                                |
| Pluriempleo                     |    | Cotización / Pluriempleo                                       |
| % Tope Mínimo CC                | Si |                                                                |
| % Tope Máximo CC                | Si |                                                                |
| % Tope Mínimo ACC               | Si |                                                                |
| % Tope Mínimo ACC               | Si |                                                                |
| Nº Autorización                 | Si |                                                                |
| Literal Empresa TC2             | Si |                                                                |
| Tiempo Parcial                  |    | Calendario                                                     |

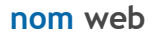

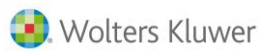

| Tipo Tiempo Parcial  | Si | Los datos referentes a trabajadores a<br>Tiempo Parcial son informados<br>directamente en el Calendario del<br>Trabajador. En este calendario existen<br>los mismos indicadores que en a3nomv5<br>respecto a Parcial a Porcentaje, Parcial a<br>Días / Horas, y Jornada Completa. Para<br>un trabajador con un porcentaje de<br>jornada del 45% durante toda la semana,<br>se informarán estos días con los<br>correspondientes porcentajes dentro del<br>calendario del trabajador, la única<br>diferencia es que no se llama trabajador<br>a porcentaje, sino trabajador con<br>jornada reducida.<br>Para un trabajador a Tiempo Parcial a<br>Horas que trabaja los lunes, miércoles y<br>viernes, se informarán como laborales en<br>el calendario de nom web, únicamente<br>esos días, siendo el martes, jueves,<br>sábado y domingo días asignados como<br>descanso semanal.<br>Este mismo ejemplo es aplicable a los<br>trabajadores con Jornada a Tiempo<br>Parcial a Horas. |
|----------------------|----|----------------------------------------------------------------------------------------------------|
| Tino Porcentaie      |    |                                                                                                    |
|                      | C: |                                                                                                    |
| Porcentaje I.Parcial | 51 |                                                                                                    |
| Horas TC2            | No |                                                                                                    |

| Tine Horac                     |    |                                   |
|--------------------------------|----|-----------------------------------|
| пропогаз                       |    |                                   |
| Horas / Mes                    | Si |                                   |
| Desglose Horas Semana          | Si |                                   |
| Cobro Horas Festivos/ Vísperas | Si |                                   |
| Tipo Días                      |    |                                   |
| Días / Mes                     | Si |                                   |
| Desglose Días Semana           | Si |                                   |
| Cobro Días Festivos/ Vísperas  | Si |                                   |
| Datos Bancarios                |    | Identificativos / Medios de Cobro |
| Banco Pago                     | Si |                                   |
| Banco Cobro (1)                |    |                                   |
| Código Banco Cobro             | Sí |                                   |
| Agencia Cobro                  | Sí |                                   |
| Dígitos de Control Cobro       | Sí |                                   |
| № Cuenta Cobro                 | Sí |                                   |
| Banco Cobro (2)                | Si |                                   |
| Agencia Cobro                  | Si |                                   |

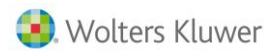

| Dígitos de Control Cobro                                                                                                    | Si                                                                         |                                                                                                    |
|----------------------------------------------------------------------------------------------------|----------------------------------------------------------------------------|----------------------------------------------------------------------------------------------------|
| № Cuenta Cobro                                                                                                    | Si                                                                         |                                                                                                    |
| Importe Fijo Banco                                                                                                    | Si                                                                         |                                                                                                    |
| Concepto Banco                                                                                                    | Si                                                                         |                                                                                                    |
| Titular Banco                                                                                                    | Si                                                                         |                                                                                                    |
| Datos Contrato                                                                                                    |                                                                            | Contractuales / Datos Generales                                                                                                    |
|                                                                                                    |                                                                            | * El código de Contrato aparece en todas                                                                                             |
| Código Contrato Real Decreto                                                                                                    | Sí                                                                         | las pantallas que cuelgan de                                                                                                    |
|                                                                                                    |                                                                            | Contractuales                                                                                                    |
|                                                                                                    | Si                                                                         | Contractuales / Datos Generales                                                                                                    |
| Horas / Dia                                                                                                    | No                                                                         |                                                                                                    |
| Fecha Inicio Contrato                                                                                                    | Si                                                                         |                                                                                                    |
| Fecha Fin Contrato                                                                                                    | Sí                                                                         |                                                                                                    |
| Duración Contrato Meses                                                                                                    | Si                                                                         |                                                                                                    |
| Duración Contrato Días                                                                                                    | Si                                                                         |                                                                                                    |
|                                                                                                    |                                                                            | * El código de nivel formativo se guarda                                                                                             |
| Código Nivel Formativo                                                                                                    | Si                                                                         | internamente y no es visible<br>por la aplicación                                                                                    |
| Descripción Nivel Formativo                                                                                                    | Si                                                                         |                                                                                                    |
| Ampliación Estudios Terminados                                                                                                    |                                                                            |                                                                                                    |
|                                                                                                    | No                                                                         |                                                                                                    |
| Datos Afiliación                                                                                                    |                                                                            | Contractuales / Bonificaciones                                                                                                    |
|                                                                                                    |                                                                            |                                                                                                    |
|                                                                                                    |                                                                            | Dentro de la pantalla de                                                                                                    |
|                                                                                                    |                                                                            | Dentro de la pantalla de<br>Bonificaciones pulsar el link "Pulse Aquí<br>para actablacar las datas de atiliación del                 |
|                                                                                                    |                                                                            | Dentro de la pantalla de<br>Bonificaciones pulsar el link "Pulse Aquí<br>para establecer los datos de afiliación del<br>trabajador." |
| Desempleado                                                                                                    | Si                                                                         | Dentro de la pantalla de<br>Bonificaciones pulsar el link "Pulse Aquí<br>para establecer los datos de afiliación del<br>trabajador." |
| Desempleado<br>Rel. Laboral C.Especial                                                                                                    | Si                                                                         | Dentro de la pantalla de<br>Bonificaciones pulsar el link "Pulse Aquí<br>para establecer los datos de afiliación del<br>trabajador." |
| Desempleado<br>Rel. Laboral C.Especial<br>Causa Sustitución                                                                                                    | Si<br>Si<br>Si                                                             | Dentro de la pantalla de<br>Bonificaciones pulsar el link "Pulse Aquí<br>para establecer los datos de afiliación del<br>trabajador." |
| Desempleado<br>Rel. Laboral C.Especial<br>Causa Sustitución<br>Excl. Social                                                                                                    | Si<br>Si<br>Si<br>Si                                                       | Dentro de la pantalla de<br>Bonificaciones pulsar el link "Pulse Aquí<br>para establecer los datos de afiliación del<br>trabajador." |
| Desempleado<br>Rel. Laboral C.Especial<br>Causa Sustitución<br>Excl. Social<br>Mujer Reincorporada                                                                                                    | Si<br>Si<br>Si<br>Si<br>Si                                                 | Dentro de la pantalla de<br>Bonificaciones pulsar el link "Pulse Aquí<br>para establecer los datos de afiliación del<br>trabajador." |
| Desempleado<br>Rel. Laboral C.Especial<br>Causa Sustitución<br>Excl. Social<br>Mujer Reincorporada<br>Cod. Autorización                                                                                                    | Si<br>Si<br>Si<br>Si<br>Si<br>Si                                           | Dentro de la pantalla de<br>Bonificaciones pulsar el link "Pulse Aquí<br>para establecer los datos de afiliación del<br>trabajador." |
| Desempleado<br>Rel. Laboral C.Especial<br>Causa Sustitución<br>Excl. Social<br>Mujer Reincorporada<br>Cod. Autorización<br>Vigencia Autorización                                                                                                    | Si<br>Si<br>Si<br>Si<br>Si<br>Si<br>Si                                     | Dentro de la pantalla de<br>Bonificaciones pulsar el link "Pulse Aquí<br>para establecer los datos de afiliación del<br>trabajador." |
| Desempleado<br>Rel. Laboral C.Especial<br>Causa Sustitución<br>Excl. Social<br>Mujer Reincorporada<br>Cod. Autorización<br>Vigencia Autorización<br>№ S.S. Trabajador Sustituido                                                                                                    | Si<br>Si<br>Si<br>Si<br>Si<br>Si<br>Si<br>Si                               | Dentro de la pantalla de<br>Bonificaciones pulsar el link "Pulse Aquí<br>para establecer los datos de afiliación del<br>trabajador." |
| Desempleado<br>Rel. Laboral C.Especial<br>Causa Sustitución<br>Excl. Social<br>Mujer Reincorporada<br>Cod. Autorización<br>Vigencia Autorización<br>№ S.S. Trabajador Sustituido<br>Grado Minusvalía                                                                                                    | Si<br>Si<br>Si<br>Si<br>Si<br>Si<br>Si<br>Si<br>Si                         | Dentro de la pantalla de<br>Bonificaciones pulsar el link "Pulse Aquí<br>para establecer los datos de afiliación del<br>trabajador." |
| Desempleado<br>Rel. Laboral C.Especial<br>Causa Sustitución<br>Excl. Social<br>Mujer Reincorporada<br>Cod. Autorización<br>Vigencia Autorización<br>№ S.S. Trabajador Sustituido<br>Grado Minusvalía<br>Colectivo Trabajador                                                                                                    | Si<br>Si<br>Si<br>Si<br>Si<br>Si<br>Si<br>Si<br>Si<br>Si                   | Dentro de la pantalla de<br>Bonificaciones pulsar el link "Pulse Aquí<br>para establecer los datos de afiliación del<br>trabajador." |
| Desempleado<br>Rel. Laboral C.Especial<br>Causa Sustitución<br>Excl. Social<br>Mujer Reincorporada<br>Cod. Autorización<br>Vigencia Autorización<br>№ S.S. Trabajador Sustituido<br>Grado Minusvalía<br>Colectivo Trabajador                                                                                                    | Si<br>Si<br>Si<br>Si<br>Si<br>Si<br>Si<br>Si<br>Si                         | Dentro de la pantalla de<br>Bonificaciones pulsar el link "Pulse Aquí<br>para establecer los datos de afiliación del<br>trabajador." |
| Desempleado<br>Rel. Laboral C.Especial<br>Causa Sustitución<br>Excl. Social<br>Mujer Reincorporada<br>Cod. Autorización<br>Vigencia Autorización<br>Nº S.S. Trabajador Sustituido<br>Grado Minusvalía<br>Colectivo Trabajador<br>Indicadores<br>Incapacitado Readmitido                                                                                                    | Si<br>Si<br>Si<br>Si<br>Si<br>Si<br>Si<br>Si<br>Si<br>Si                   | Dentro de la pantalla de<br>Bonificaciones pulsar el link "Pulse Aquí<br>para establecer los datos de afiliación del<br>trabajador." |
| Desempleado         Rel. Laboral C.Especial         Causa Sustitución         Excl. Social         Mujer Reincorporada         Cod. Autorización         Vigencia Autorización         Nº S.S. Trabajador Sustituido         Grado Minusvalía         Colectivo Trabajador         Incapacitado Readmitido         Primer Trabajador Autónomo                                                                                                    | Si<br>Si<br>Si<br>Si<br>Si<br>Si<br>Si<br>Si<br>Si<br>Si<br>Si             | Dentro de la pantalla de<br>Bonificaciones pulsar el link "Pulse Aquí<br>para establecer los datos de afiliación del<br>trabajador." |
| Desempleado<br>Rel. Laboral C.Especial<br>Causa Sustitución<br>Excl. Social<br>Mujer Reincorporada<br>Cod. Autorización<br>Vigencia Autorización<br>Nº S.S. Trabajador Sustituido<br>Grado Minusvalía<br>Colectivo Trabajador<br>Indicadores<br>Incapacitado Readmitido<br>Primer Trabajador Autónomo<br>Renta Activa de Inserción                                                                                                    | Si<br>Si<br>Si<br>Si<br>Si<br>Si<br>Si<br>Si<br>Si<br>Si<br>Si<br>Si       | Dentro de la pantalla de<br>Bonificaciones pulsar el link "Pulse Aquí<br>para establecer los datos de afiliación del<br>trabajador." |
| Desempleado         Rel. Laboral C.Especial         Causa Sustitución         Excl. Social         Mujer Reincorporada         Cod. Autorización         Vigencia Autorización         Nº S.S. Trabajador Sustituido         Grado Minusvalía         Colectivo Trabajador         Indicadores         Incapacitado Readmitido         Primer Trabajador Autónomo         Renta Activa de Inserción         Contrato de Relevo                             | Si<br>Si<br>Si<br>Si<br>Si<br>Si<br>Si<br>Si<br>Si<br>Si<br>Si<br>Si       | Dentro de la pantalla de<br>Bonificaciones pulsar el link "Pulse Aquí<br>para establecer los datos de afiliación del<br>trabajador." |
| Desempleado         Rel. Laboral C.Especial         Causa Sustitución         Excl. Social         Mujer Reincorporada         Cod. Autorización         Vigencia Autorización         Nº S.S. Trabajador Sustituido         Grado Minusvalía         Colectivo Trabajador         Indicadores         Incapacitado Readmitido         Primer Trabajador Autónomo         Renta Activa de Inserción         Contrato de Relevo         Subrogación Parcial | Si<br>Si<br>Si<br>Si<br>Si<br>Si<br>Si<br>Si<br>Si<br>Si<br>Si<br>Si<br>Si | Dentro de la pantalla de<br>Bonificaciones pulsar el link "Pulse Aquí<br>para establecer los datos de afiliación del<br>trabajador." |

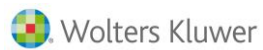

| Trab. Contrat. 24 Meses        | Si |                                                                                                    |
|--------------------------------|----|----------------------------------------------------------------------------------------------------|
| Datos Bonificación             |    | Contractuales / Bonificaciones                                                                                                    |
| Tipo Bonificación (*)          | ci | * El tipo de Bonificación se guarda<br>internamente en la aplicación y no e                                                                                                    |
| Fecha Inicio Bonificación      | Si |                                                                                                    |
| Fecha Fin Bonificación         | Si |                                                                                                    |
| Datos Prórroga                 |    | Contractuales / Prórrogas                                                                                                    |
| Nº Prórroga                    | Si |                                                                                                    |
| Duración Meses                 | Si |                                                                                                    |
| Duración Días                  | Si |                                                                                                    |
| Acumulado Meses                | Si |                                                                                                    |
| Acumulado Días                 | Si |                                                                                                    |
| Fecha Límite                   | Si |                                                                                                    |
| Pagas Extras                   |    | Económicos / Pagas Extras                                                                                                    |
| Tipo Paga Extra                | Si |                                                                                                    |
| Importe                        | Si |                                                                                                    |
| Indicador Afecta Atrasos Conv. | Si | Pantalla de Indicadores                                                                                                    |
| Indicador Importar de Convenio | Si | Pantalla de Indicadores                                                                                                    |
| Indicador Prorrateo T. Parcial | Si | Pantalla de Indicadores                                                                                                    |
| Imputación Costes              |    | Imputación                                                                                                    |
| Código Obra                    | Si |                                                                                                    |
| Tipo Mano de Obra              | Si |                                                                                                    |
| % Obra                         | Si |                                                                                                    |
| Conceptos de Cobro             |    | Económicos / Conceptos Salariales                                                                                                    |
| Código Concepto                | Sí |                                                                                                    |
| Tipo / Fórmula Concepto (*)    | Sí | * Cuando se trata de un concepto que<br>lleva asociada una fórmula, esta no se<br>traspasa. Por tanto, se deberá poner e<br>contacto con el Departamento de<br>Posventa para crear dicha fórmula con<br>formato de nom web. |
| Importe Concepto               | Sí |                                                                                                    |
| Tablas                         |    | Sin correspondencia directa                                                                                                    |
| Tabla de Conceptos (*)         | Sí | Los datos de la tabla de conceptos esta<br>informados en la Ficha de Empresa/<br>Conceptos Salariales                                                                                                    |

## DATOS DE HISTÓRICO/ PAGA MENSUAL -> HISTÓRICO DE COBRO

| a3ASESOR nom                |    | nom web                       |
|-----------------------------|----|-------------------------------|
| Identificación              |    | Nómina                        |
| Código Empresa              | Sí |                               |
| Tipo Paga                   | Sí |                               |
| Fecha de Cobro              | Sí |                               |
| Fecha de Paga               | Sí |                               |
| Código Centro               | Sí |                               |
| Código Trabajador           | Sí |                               |
| Nombre Trabajador           | Sí |                               |
| DNI Trabajador              | No |                               |
|                             |    | Datos Trabajador              |
| Código Contrato (histórico) | Si |                               |
| Grupo Tarifa                | Sí |                               |
| Epígrafe Accidentes         | Sí |                               |
| Código Categoría            | Sí |                               |
| Tipo de Cobro               | Si |                               |
| Datos Periodo               |    | Período                       |
| Inicio Devengo              | Sí |                               |
| Fin Devengo                 | Sí |                               |
| Días Cotización             | Sí |                               |
| Días Alta                   | Si |                               |
| Días Enfermedad             | Si |                               |
| Días Accidente              | Si |                               |
| Días Maternidad             | Si |                               |
| Días Absentismo             | Si |                               |
| Días Huelga                 | Si |                               |
| Días Vacaciones             | Si |                               |
| Conceptos de Cobro          |    | Nómina                        |
| Código                      | Si |                               |
| Importe                     | Si |                               |
| Unidades                    | Si |                               |
| Тіро                        | Si |                               |
| Bases / Provisiones         |    | Bases e Importes / Cotización |
| Base Contingencias Comunes  | Sí |                               |
| Base Accidentes             | Sí |                               |
| Base HHEE Estructurales     | Si |                               |
| Base HHEE No Estructurales  | Si |                               |
| Base Incentivos             | Si |                               |
|                             |    | Nómina                        |
|                             |    |                               |

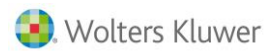

| Importe Líquido                                           | Sí |                                |
|-----------------------------------------------------------|----|--------------------------------|
| Suma Conceptos Variables                                  | Si |                                |
| Prorrata Pagas Extras                                     | Sí |                                |
| Remuneración Total                                        | Sí |                                |
|                                                           |    | Otros Importes                 |
| Provisión Vacaciones                                      | Si |                                |
| Provisión Pagas Extras                                    | Si |                                |
| Prov. Vac.+ Prov. Extras                                  | Si |                                |
| Imp. Afecto Beneficios                                    | No |                                |
| Subvención Formación                                      | No |                                |
| Importe Descontar Sig. Paga                               | Si |                                |
| Importe Bruto                                             | Si |                                |
|                                                           |    | Coste Empresa                  |
| Coste Empresa                                             | Si |                                |
| Coste Empresa Enf.                                        | Si |                                |
| Coste Empresa Acc.                                        | Si |                                |
| Datos I.R.P.F.                                            |    | Nómina                         |
| Base IRPF                                                 | Sí |                                |
| % Base IRPF                                               | No |                                |
| % Retención IRPF                                          | Sí |                                |
| % Conting. Comunes                                        | Sí |                                |
| % Horas Extras                                            | Sí |                                |
| % Formación / Prácticas                                   | Sí |                                |
| % Desempleo                                               | Sí |                                |
| % FOGASA                                                  | Sí |                                |
|                                                           |    | Bases e Importes / Tributación |
| Retención IRPF (Regular)                                  | Sí |                                |
| Importe Notoriamente Irregular                            | Si |                                |
| Retención IRPF (Irregular)                                | Si |                                |
| Importe Especie                                           | Si |                                |
| Importe Especie Trabajador                                | Si |                                |
| % Retención Especies                                      | Si |                                |
| Retención Conceptos Especie                               | Si |                                |
| Retención Conc. Especie Trab.                             | Si |                                |
| Importe No Afecto IRPF                                    | Sí |                                |
| Sist. Altern. Planes Pensiones                            | Si |                                |
| Retención Cont. Comunes                                   | Sí |                                |
| Retención Accidentes                                      | Sí |                                |
| Retención Horas Extras                                    | Sí |                                |
| Datos IT (1 a 4)                                          |    |                                |
| Los datos de las It's aparecen en<br>pantalla de Período. | la |                                |

nom web

## DATOS DE HISTÓRICO/ PAGA EXTRA -> HISTÓRICO DE COBRO

| a3ASESOR nom                   |    | nom web                        |
|--------------------------------|----|--------------------------------|
| Identificación                 |    | Nómina                         |
| Código Empresa                 | Sí |                                |
| Tipo Paga                      | Sí |                                |
| Fecha de Cobro                 | Sí |                                |
| Fecha de Paga                  | Sí |                                |
| Código Centro                  | Sí |                                |
| Código Trabajador              | Sí |                                |
| Nombre Trabajador              | Sí |                                |
| DNI Trabajador                 | No |                                |
|                                |    | Datos Trabajador               |
| Código Contrato (histórico)    | Si |                                |
| Grupo Tarifa                   | Sí |                                |
| Epígrafe Accidentes            | Sí |                                |
| Código Categoría               | Sí |                                |
| Tipo de Cobro                  | Si |                                |
| Datos Periodo                  |    | Período                        |
| Inicio Devengo                 | Si |                                |
| Fin Devengo                    | Si |                                |
| Días Devengo Trabajador        | Si |                                |
| Días Devengo Empresa           | Si |                                |
| Días N Cobro                   | Si |                                |
| Datos I.R.P.F.                 |    |                                |
| Base IRPF                      | Sí |                                |
| % Base IRPF                    | No |                                |
| % Retención IRPF               | Sí |                                |
| % Conting. Comunes             | Sí |                                |
| % Horas Extras                 | Sí |                                |
| % Formación / Prácticas        | Sí |                                |
| % Desempleo                    | Sí |                                |
| % FOGASA                       | Sí |                                |
|                                |    | Bases e Importes / Tributación |
| Retención IRPF (Regular)       | Sí |                                |
| Importe Notoriamente Irregular | Si |                                |
| Retención IRPF (Irregular)     | Si |                                |
| Importe Especie                | Si |                                |
| Importe Especie Trabajador     | Si |                                |
| % Retención Especies           | Si |                                |

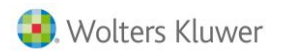

| Retención Conceptos Especie    | Si |                |
|--------------------------------|----|----------------|
| Retención Conc. Especie Trab.  | Si |                |
| Importe No Afecto IRPF         | Sí |                |
| Sist. Altern. Planes Pensiones | Si |                |
| Retención Cont. Comunes        | Sí |                |
| Retención Accidentes           | Sí |                |
| Retención Horas Extras         | Sí |                |
| Importes Varios                |    | Otros Importes |
| Anticipos                      | SI |                |
| Bruto                          | Si |                |
| Líquido                        | Si |                |
| Afecto Beneficios              | No |                |
| Conceptos de Cobro             |    | Nómina         |
| Código                         | Si |                |
| Importe                        | Si |                |
| Unidades                       | Si |                |
| Тіро                           | Si |                |

## DATOS DE HISTÓRICO/ PAGA FINIQUITO -> HISTÓRICO DE COBRO

| a3ASESOR nom                |    | nom web          |
|-----------------------------|----|------------------|
| Identificación              |    | Finiquitos       |
| Código Empresa              | Sí |                  |
| Tipo Paga                   | Sí |                  |
| Fecha de Cobro              | Sí |                  |
| Fecha de Paga               | Sí |                  |
| Código Centro               | Sí |                  |
| Código Trabajador           | Sí |                  |
| Nombre Trabajador           | Sí |                  |
| DNI Trabajador              | No |                  |
|                             |    | Datos Trabajador |
| Código Contrato (histórico) | Si |                  |
| Grupo Tarifa                | Sí |                  |
| Epígrafe Accidentes         | Sí |                  |
| Código Categoría            | Sí |                  |
| Tipo de Cobro               | Si |                  |
| P.P. Pagas Extras           |    | Finiquitos       |

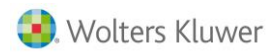

|                                                                                                    | * El código de concepto se guarda<br>internamente por la aplicación y no es<br>visible por el usuario. Para ver el resto de<br>datos de la Parte                                                                                                    |
|----------------------------------------------------------------------------------------------------|----------------------------------------------------------------------------------------------------|
|                                                                                                    | Proporcional de Pagas Extras, hay que<br>seleccionar la paga extra que deseemos<br>visualizar en la pantalla de Finiquitos y                                                                                                    |
| Si                                                                                                    | después dar a la opción "Ver".                                                                                                    |
| Si                                                                                                    |                                                                                                    |
| No                                                                                                    |                                                                                                    |
| No                                                                                                    |                                                                                                    |
| Si                                                                                                    |                                                                                                    |
|                                                                                                    | Finiquitos                                                                                                    |
| Sí                                                                                                    | * El código de concepto se guarda<br>internamente por la aplicación y no es<br>visible por el usuario. Para ver el resto de<br>datos de la <b>Parte Proporcional de</b><br><b>Vacaciones</b> , hay que seleccionar dicho<br>concepto en la pantalla de Finiquitos y<br>después dar a la opción <b>"Ver"</b> .                                                                                                    |
| Si                                                                                                    |                                                                                                    |
| Si                                                                                                    |                                                                                                    |
| Si                                                                                                    |                                                                                                    |
| No                                                                                                    |                                                                                                    |
| Sí                                                                                                    |                                                                                                    |
| Si                                                                                                    | Días Disfrutados                                                                                                    |
|                                                                                                    | Finiquitos                                                                                                    |
| Si                                                                                                    |                                                                                                    |
| Si                                                                                                    |                                                                                                    |
| Si                                                                                                    |                                                                                                    |
| Si                                                                                                    |                                                                                                    |
| Si                                                                                                    |                                                                                                    |
| Si                                                                                                    |                                                                                                    |
|                                                                                                    | Finiquito                                                                                                    |
| Sí                                                                                                    |                                                                                                    |
| 1                                                                                                    |                                                                                                    |
| Sí                                                                                                    |                                                                                                    |
| Sí<br>Sí                                                                                                    |                                                                                                    |
| Sí<br>Sí<br>Sí                                                                                                    |                                                                                                    |
| Sí<br>Sí<br>Sí<br>Sí                                                                                                    |                                                                                                    |
| Sí<br>Sí<br>Sí<br>Sí<br>Sí                                                                                                    |                                                                                                    |
| Sí           Sí           Sí           Sí           Sí           Sí                                                                  |                                                                                                    |
| Sí           Sí           Sí           Sí           Sí           Sí           Sí           Sí                                        |                                                                                                    |
| Sí           Sí           Sí           Sí           Sí           Sí           Sí           Sí           Sí           Sí           Sí |                                                                                                    |
|                                                                                                    | Si           Si           No           Si           Si |

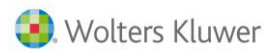

| Importe Notoriamente irregular | No |                                  |
|--------------------------------|----|----------------------------------|
| Retención IRPF Irregular       | No |                                  |
| Importe no afecto              | No |                                  |
| Porcentaje Base IRPF           | Sí |                                  |
| Porcentaje Retención IRPF      | Sí |                                  |
| Porcentaje retención Especie   | Si |                                  |
| Porcentaje C.C.                | Si |                                  |
| Porcentaje Horas Extras        | Si |                                  |
| Porcentaje FP                  | Si |                                  |
| Porcentaje Desempleo           | Si |                                  |
|                                |    | Bases e Importes / Coste Empresa |
| Coste Empresa                  | Si |                                  |

## DATOS DE HISTÓRICO/ PAGA ATRASOS -> HISTÓRICO DE COBRO

| a3ASESOR nom                |    | nom web          |
|-----------------------------|----|------------------|
| Identificación              |    | Nómina           |
| Código Empresa              | Sí |                  |
| Tipo Paga                   | Sí |                  |
| Fecha de Cobro              | Sí |                  |
| Fecha de Paga               | Sí |                  |
| Código Centro               | Sí |                  |
| Código Trabajador           | Sí |                  |
| Nombre Trabajador           | Sí |                  |
| DNI Trabajador              | No |                  |
|                             |    | Datos Trabajador |
| Código Contrato (histórico) | Si |                  |
| Grupo Tarifa                | Sí |                  |
| Epígrafe Accidentes         | Sí |                  |
| Código Categoría            | Sí |                  |
| Tipo de Cobro               | Si |                  |
| Datos Periodo               |    | Período          |

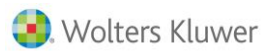

| Inicio Devengo              | Sí |                               |
|-----------------------------|----|-------------------------------|
| Fin Devengo                 | Sí |                               |
| Días Cotización             | Sí |                               |
| Días Alta                   | Si |                               |
| Días Enfermedad             | Si |                               |
| Días Accidente              | Si |                               |
| Días Maternidad             | Si |                               |
| Días Absentismo             | Si |                               |
| Días Huelga                 | Si |                               |
| Días Vacaciones             | Si |                               |
| Conceptos de Cobro          |    | Nómina                        |
| Código                      | Si |                               |
| Importe                     | Si |                               |
| Unidades                    | Si |                               |
| Тіро                        | Si |                               |
| Bases / Provisiones         |    | Bases e Importes / Cotización |
| Base Contingencias Comunes  | Sí |                               |
| Base Accidentes             | Sí |                               |
| Base HHEE Estructurales     | Si |                               |
| Base HHEE No Estructurales  | Si |                               |
| Base Incentivos             | Si |                               |
|                             |    | Nómina                        |
| Importe Líquido             | Sí |                               |
| Suma Conceptos Variables    | Si |                               |
| Prorrata Pagas Extras       | Sí |                               |
| Remuneración Total          | Sí |                               |
|                             |    | Otros Importes                |
| Provisión Vacaciones        | Si |                               |
| Provisión Pagas Extras      | Si |                               |
| Prov. Vac.+ Prov. Extras    | Si |                               |
| Imp. Afecto Beneficios      | No |                               |
| Subvención Formación        | No |                               |
| Importe Descontar Sig. Paga | Si |                               |
| Importe Bruto               | Si |                               |
| •                           |    | Coste Empresa                 |
| Coste Empresa               | Si |                               |
| Coste Empresa Enf.          | Si |                               |
| Coste Empresa Acc.          | Si |                               |
| Datos I.R.P.F.              |    | Nómina                        |
| Base IRPF                   | Sí |                               |
| % Base IRPF                 | No |                               |
| % Retención IRPF            | Sí |                               |
|                             | 5. |                               |

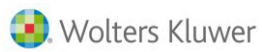

| % Conting. Comunes             | Sí |                                |
|--------------------------------|----|--------------------------------|
| % Horas Extras                 | Sí |                                |
| % Formación / Prácticas        | Sí |                                |
| % Desempleo                    | Sí |                                |
| % FOGASA                       | Sí |                                |
|                                |    | Bases e Importes / Tributación |
| Retención IRPF (Regular)       | Sí |                                |
| Importe Notoriamente Irregular | Si |                                |
| Retención IRPF (Irregular)     | Si |                                |
| Importe Especie                | Si |                                |
| Importe Especie Trabajador     | Si |                                |
| % Retención Especies           | Si |                                |
| Retención Conceptos Especie    | Si |                                |
| Retención Conc. Especie Trab.  | Si |                                |
| Importe No Afecto IRPF         | Sí |                                |
| Sist. Altern. Planes Pensiones | Si |                                |
| Retención Cont. Comunes        | Sí |                                |
| Retención Accidentes           | Sí |                                |
| Retención Horas Extras         | Sí |                                |

Soluciones integrales de gestión para Despachos Profesionales y Empresas 902 330 083 tel www.wolterskluwer.es

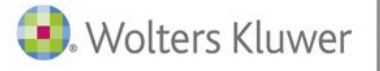

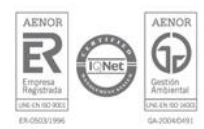